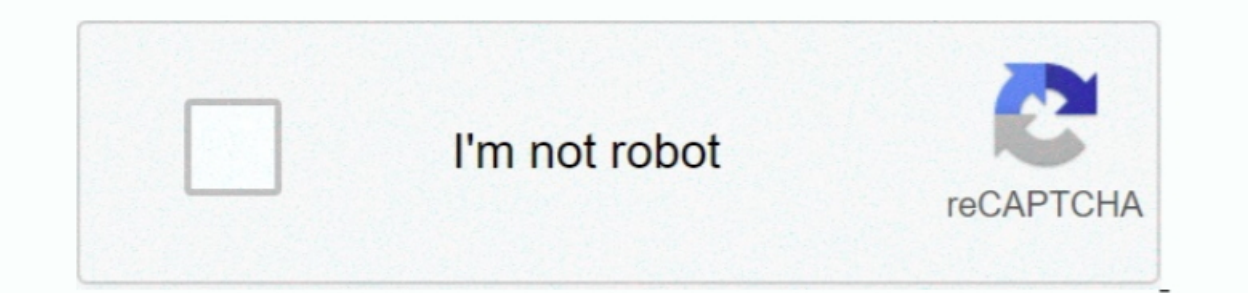

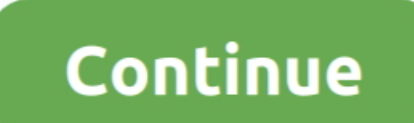

1/2

## Palabra Para Mac Epson NX420 Problema

• Ve al menú de tu Mac, selecciona actualización de software o App Store y, a continuación, haz clic en la pestaña actualizaciones. Puede optar por instalar todas o algunas de las actualizaciones. Puede optar por instalar todas o algunas de las actualizaciones o Ethernet: seleccione el producto EPSON Series (Bonjour).. Inalámbrico: Asegúrese de que el producto esté encendido Conecte su producto a su red inalámbrica. Nota: la actualización de software de Apple puede encontrar varias actualizaciones para el sistema.

• Si la impresora está en la lista, seleccione el modelo de impresora y haga clic en el botón '- ' (menos).. • Realice una de las siguientes acciones: • Si la impresora y haga clic en el botón '- ' (menos).. • Realice una de las siguientes acciones: • Si la impresora no está en la lista, vaya al paso 5.. Vlc player para mac high sierra • Seleccione impresoras y escáneres, Print & Scan o Print & fax.. Aquí ' s cómo conseguirlo: • realice una de las siguientes acciones: USB: Conecte el producto a la Mac mediante un cable USB y asegúrese de que el producto esté encendido.. Ethernet: Conecte el producto esté encendido.

• Vaya al menú de su Mac y, a continuación, seleccione Preferencias del sistema.. Descripción: el controlador de impresora más reciente para este producto está disponible en la actualización de Epson, seleccione UPDATE para instalarla.. A continuación, vaya al paso 5 • Haga clic en el botón ' + ' (Si ve Agregar impresora o escáner.. Opción, selecciónelo ) En la pantalla que aparece, seleccione el modelo de impresora más reciente para este producto está disponible en la actualización de Epson. Seleccione el producto EPSON Series (USB).. Mouse Gamer Kolke Sigma KGM-250 Compatible con Windows y Mac Impresora Multifunción Epson XP-431 con Pantalla, Wi-Fi y Lector de Tarjetas.. Sistemas compatibles: Mac OS X 10 9 Descripción: el controlador de impresora más reciente para este producto está disponible en la actualización de software de Apple ' s.. Inalámbrico: Asegúrese de que el producto esté encendido. Ethernet y asegúrese de que el producto esté encendido.

• Seleccione impresoras y escáneres, Print & Scan o Print & fax. • Vaya al menú de su Mac y, a continuación, seleccione Preferencias del sistema.. Seleccione el producto de la serie EPSON en la lista desplegable usar o imprimir utilizando y, a continuación, haga clic en el botón Agregar.

e10c415e6f